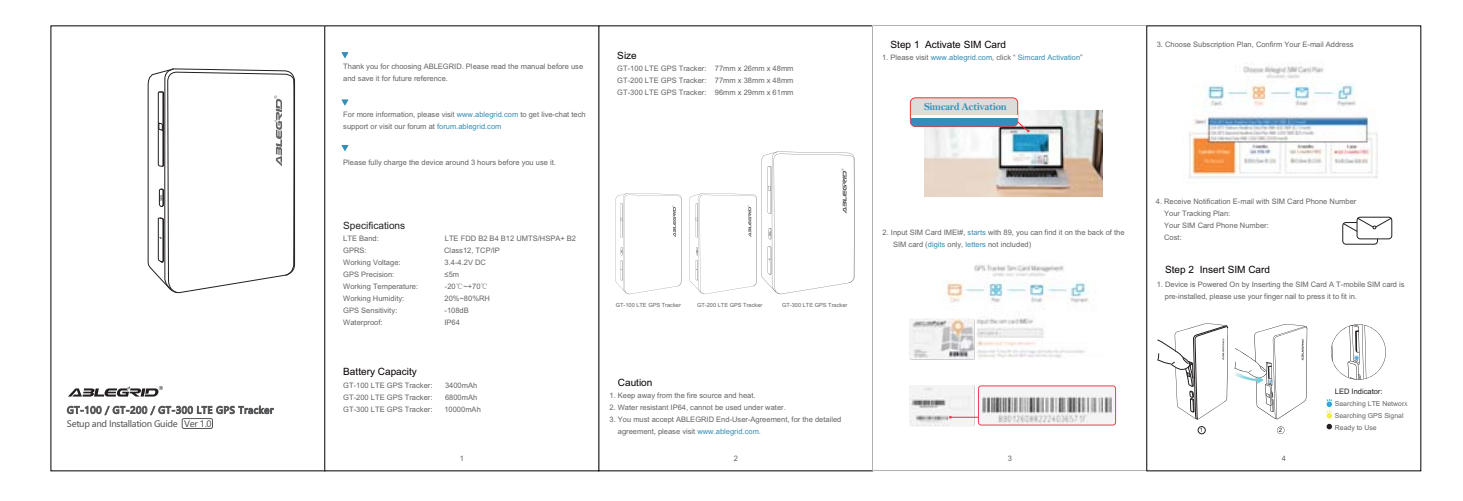

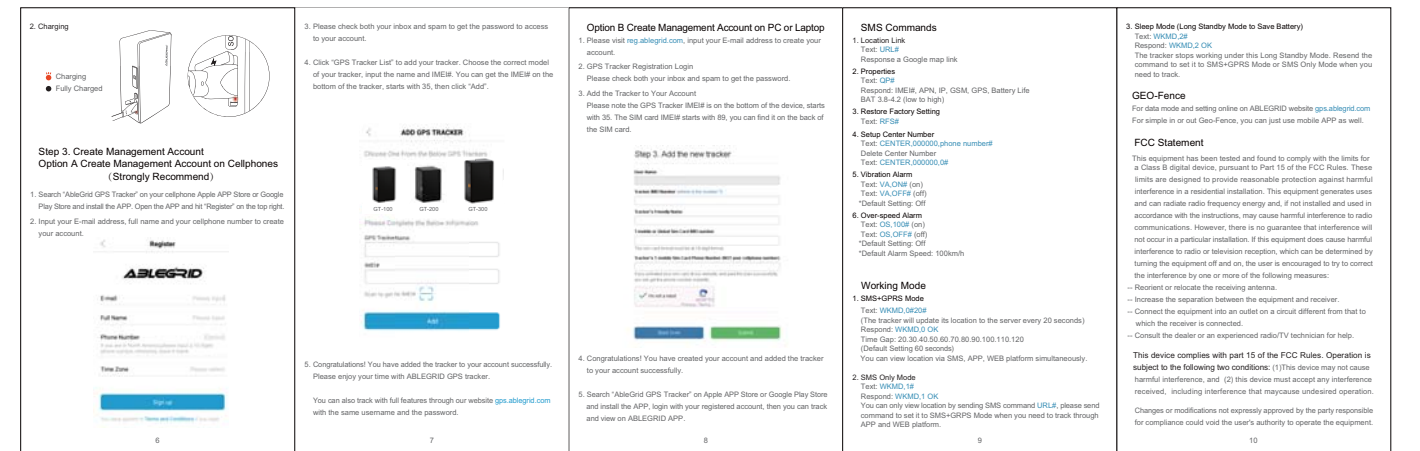

## SAR

The netided captor power of the down is below the TGC ands frequency exponsite tiths. Neuroima is the time is the second second

11

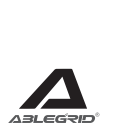

12

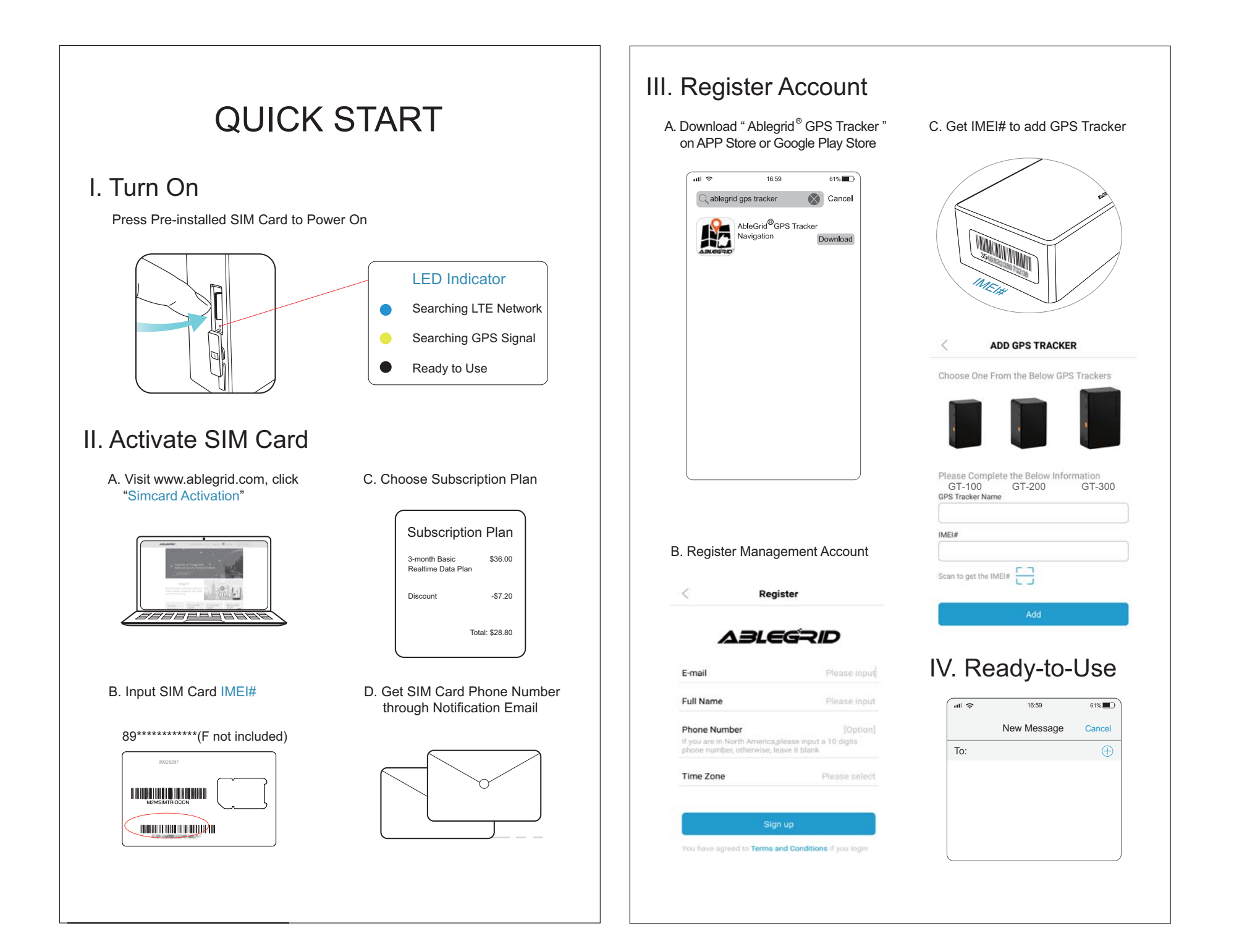